# CANADIAN CHEER X THEMIS REGISTRATION BOOKLET

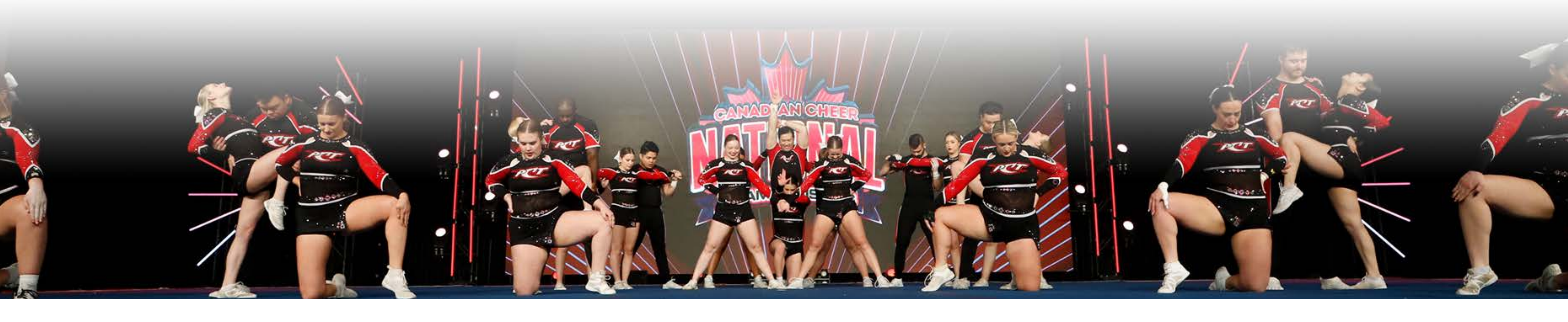

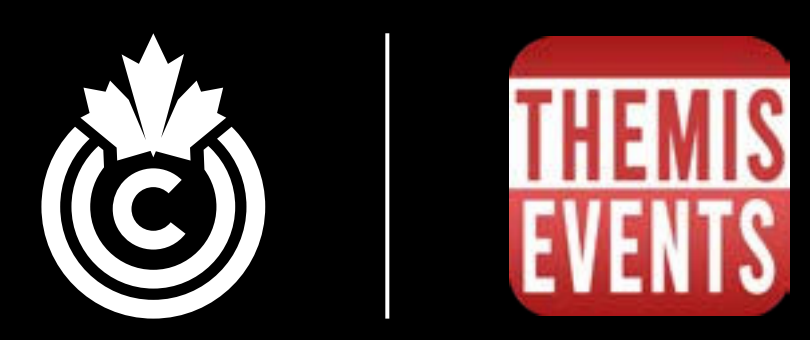

# TABLE OF CONTENTS

Account Creation Steps for Themis ...... Creating a Team on your Account..... Importing/Adding Athletes to your Team Adding Coaches and Personnel to your A Registering for Events ..... Changing Division after Registering ...... Showdown Discount Code ..... Adding or Removing Athletes on a Roste Other Important Information about your

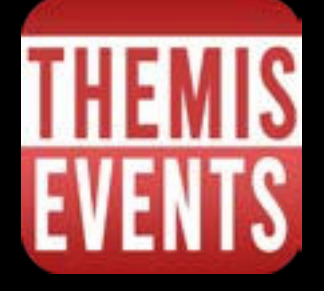

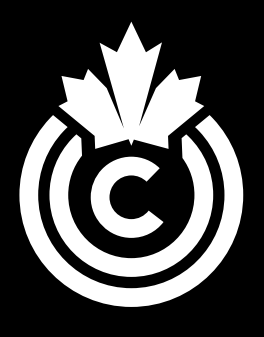

|                                         | 3   |
|-----------------------------------------|-----|
|                                         | 6   |
| )                                       | 8   |
| Account                                 | .12 |
|                                         | .13 |
|                                         | .16 |
|                                         | .17 |
| er of a Team that is Already Registered | .18 |
| Account                                 | 20  |

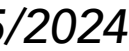

## **ACCOUNT CREATION STEPS FOR THEMIS**

- 1. Click link provided: <u>https://ca.themis.events/Connect/canadiancheer</u>
- 2. Click the blue "Register" button.

REGISTER

#### 3. Fill in the required information and Click the red "Register" button.

REGISTER

### 4. Click the middle box "I want to create a new program"

#### Welcome

Thank you for registering to Cheer Themis. If you experience any issues with the platform, please submit a short report which can be accessed by clicking the plus button (always visible on the lower right corner). In order to help you get started, which of the following best describes you?

> I would like to import my data from USASF I want to create a new program Someone asked me to create an account CONTINUE

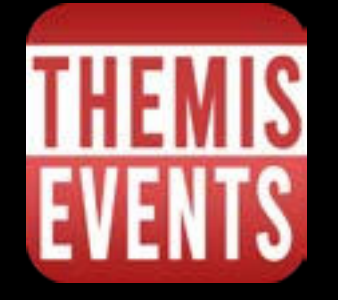

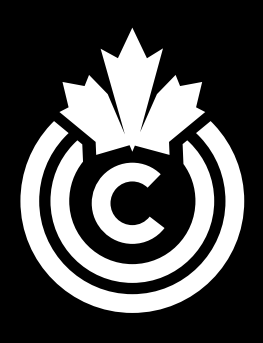

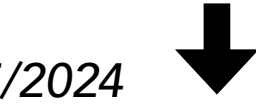

### 5. Fill in your program's information including Logo, Website and Phone Number

| Add My Pro     | ogram               | -               |
|----------------|---------------------|-----------------|
| Create Program |                     |                 |
| Program Name * | Legal Name          | DBA Name        |
|                | City *              |                 |
| Address *      | Strathmore          | Postal Code     |
|                | State or Province * | Country *       |
| Address 2      | Alabama             | ✓ United State: |

#### 6. Fill in your main gym location (you will be able to add other locations afterwards)

| <b>Create Location</b>            | 1                  |                |        |                                |                         |
|-----------------------------------|--------------------|----------------|--------|--------------------------------|-------------------------|
| Location Name *                   | Country*<br>Canada |                | •      | State or Province *<br>Alberta |                         |
| Address *<br>123 Rabbit Way       |                    | Address 2      |        |                                | Postal Code *<br>L4N5P5 |
| Contact Phone *<br>(705) 796-6718 |                    | Secondary Phon | e      |                                | Cell Phone              |
| Email *                           |                    |                |        |                                |                         |
|                                   |                    | CRE            | EATE L | OCATION                        |                         |

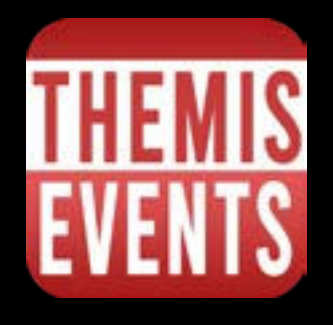

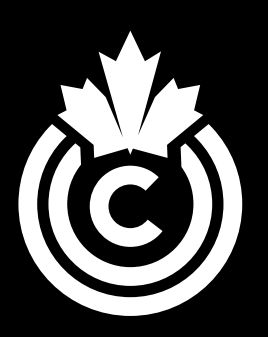

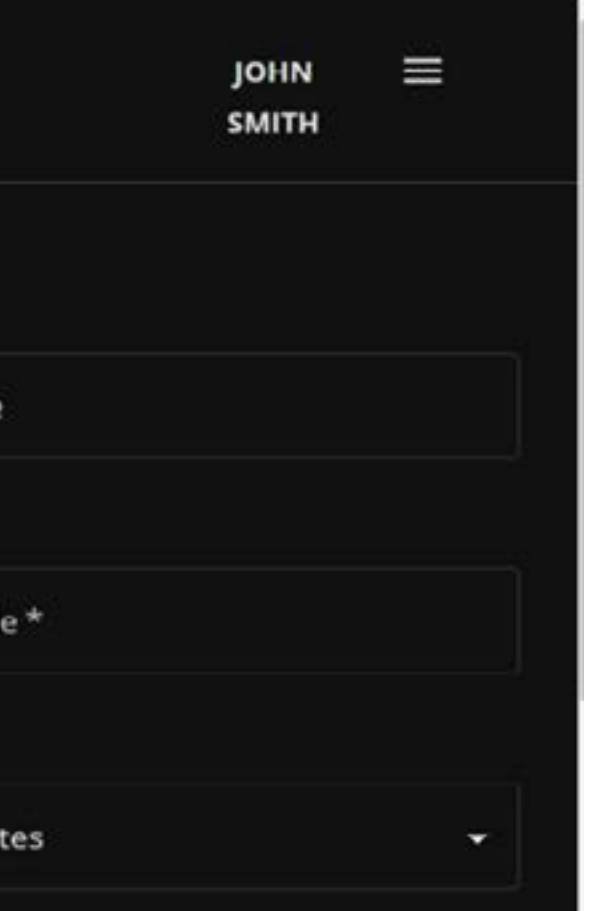

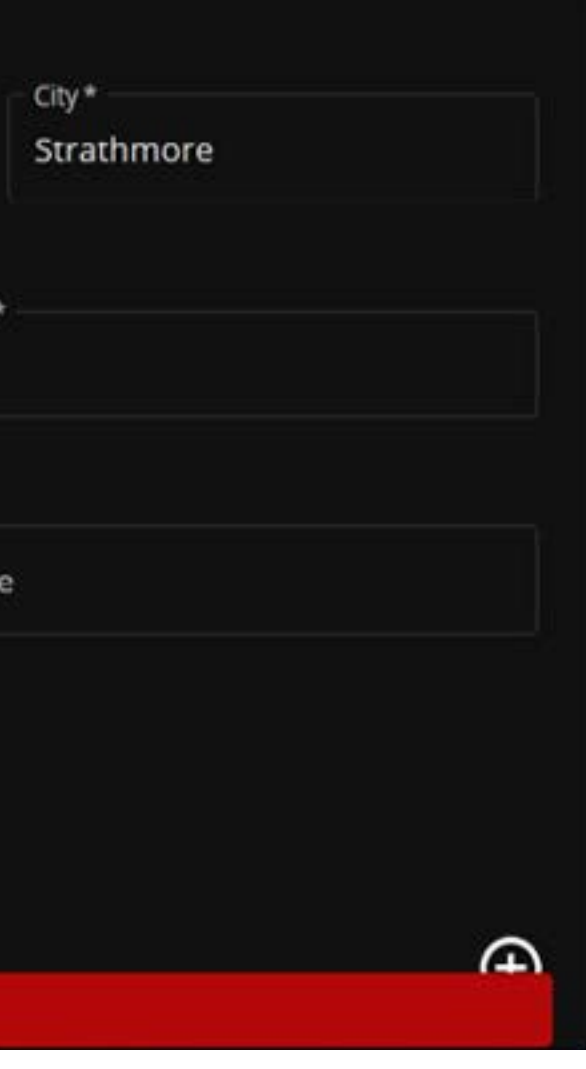

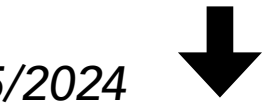

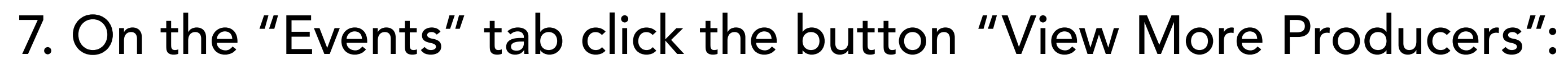

#### VIEW MORE PRODUCERS

| THEMIS<br>EVENTS | Navigate   | •                                                                            |
|------------------|------------|------------------------------------------------------------------------------|
| Event Produce    | ers        |                                                                              |
|                  | Program(s) | Event Producer(s)                                                            |
|                  | Zacks Gym  | The Open Championships<br>- Brands: The Open Championships Series, Celebrity |
|                  |            | Stage 8 Dance Brands                                                         |

| Zacks Gym | The Open Championships<br>- Brands: The Open Championships Series, Celebrity     |
|-----------|----------------------------------------------------------------------------------|
|           | Stage 8 Dance Brands<br>- Brands: Stage 8 Dance, The Dance Connection, Dance 1st |
|           | Rockstar Championships                                                           |
|           | Winners Choice Championships - Brands: Winners Choice Championships              |
|           | Canadian Cheer<br>- Brands: Canadian Cheer                                       |
|           |                                                                                  |

From this screen, ensure that the Canadian Cheer producer is connected to your account. If it is not, click the "connect" button. 8. Account Creation Complete!!!

\*If you get an error message while creating an account, try refreshing first..if that doesn't work, please contact zack@canadiancheer.com\*

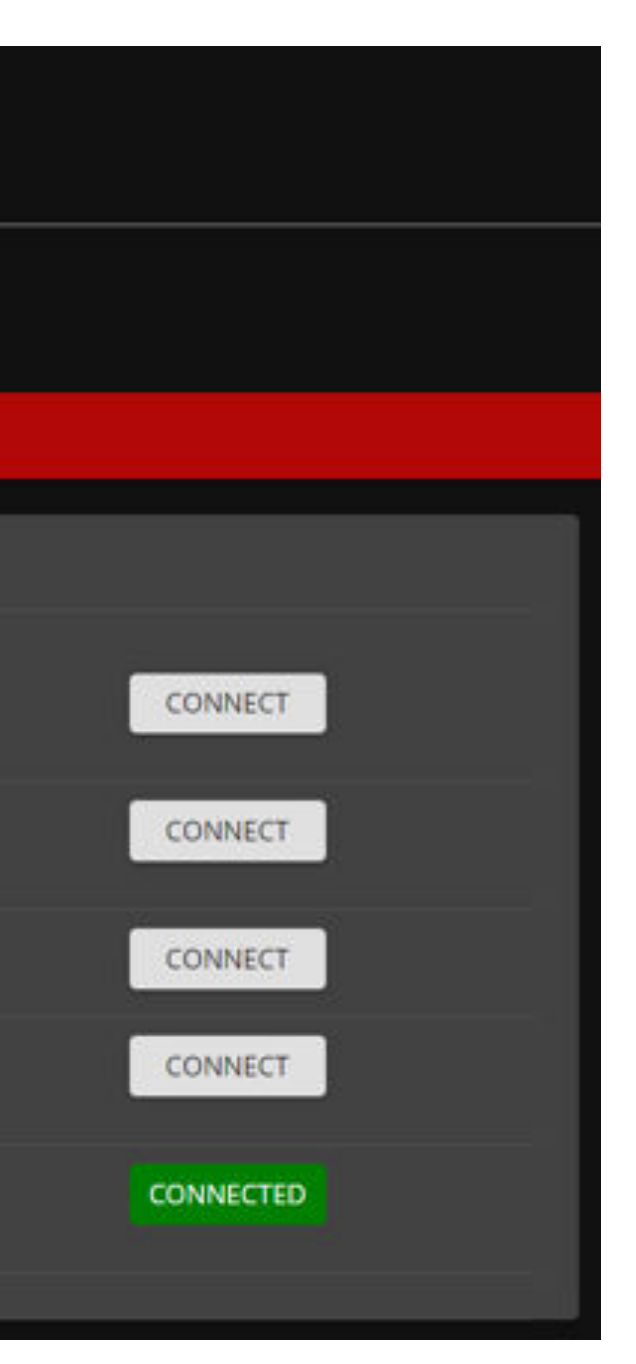

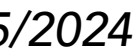

## **CREATING A TEAM ON YOUR ACCOUNT**

#### 1. Ensure you are on the "Team" tab of your desired location.

| THEMIS   | Navigate<br>Main Gym |          |           |        |       |
|----------|----------------------|----------|-----------|--------|-------|
| EVEN15   | Tester Gym 💙         | Main Gym |           |        |       |
| Manage L | ocation - N          | lain Gym | / 1       |        |       |
| TEAMS    | ATHLETES             | COACHES  | PERSONNEL | EVENTS | USERS |
| Teams +  |                      |          |           |        |       |

2. Click the plus (+) button next to "Teams" 3. Create your "Team Name" and add a description if you want to.

| THEMIS     | Navigate<br>Main Gym    |   |             | - |  |
|------------|-------------------------|---|-------------|---|--|
|            | Tester Gym > Main Gy    | m |             |   |  |
| Create Tea | ım                      |   |             |   |  |
|            | Team Name *             |   | Description |   |  |
|            |                         |   |             |   |  |
|            |                         |   | CREATE TEAM |   |  |
|            |                         |   |             |   |  |
|            | Select Default Division |   |             |   |  |
|            | Rules Organization      | • |             |   |  |

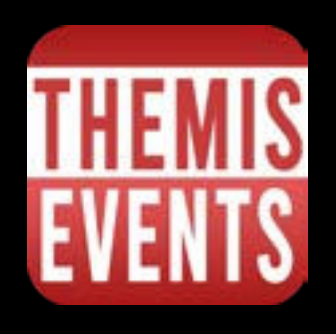

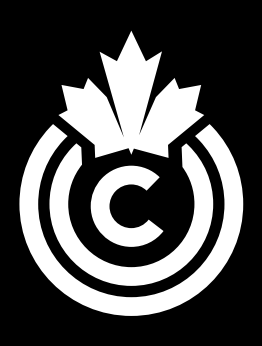

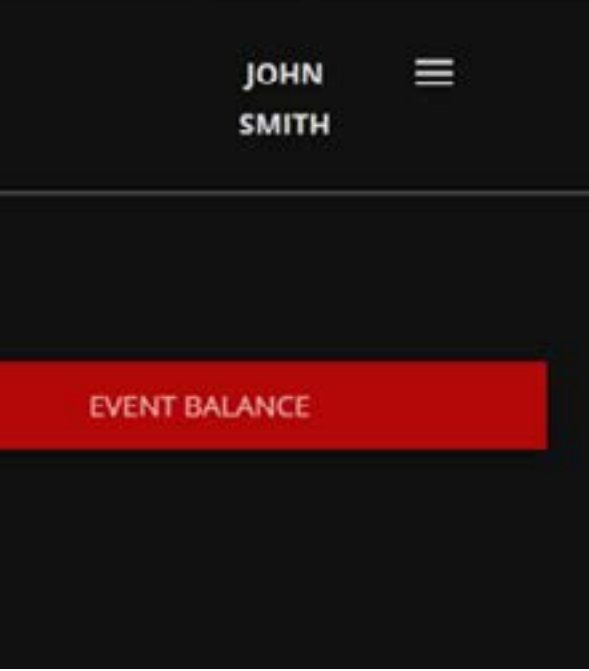

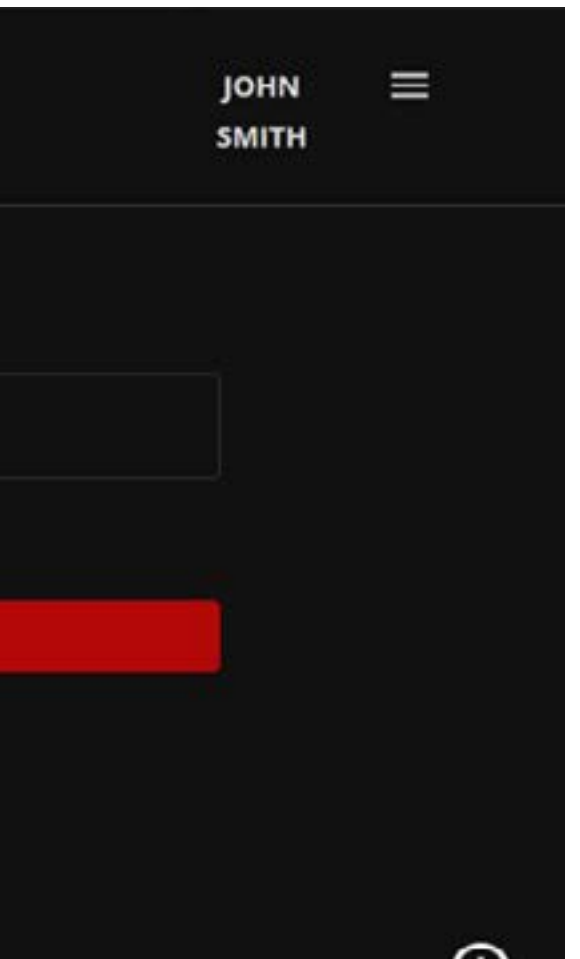

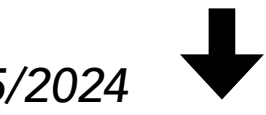

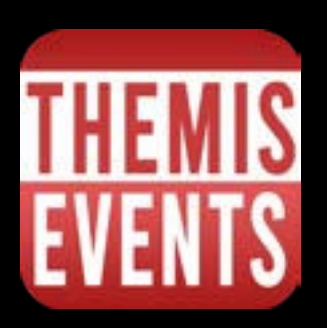

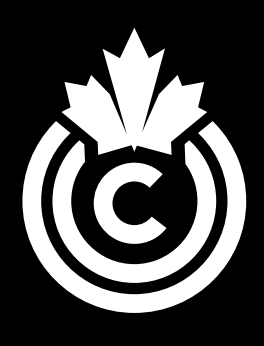

#### 4. Choose "Rules Organization" as Cheer Canada

- a. Competition Type: Competitive
- b. Athlete Types: Cheer
- c. **Tier:** 'Desired Category'
- d. Level: Level of Team
- e. **Division:** Division of Team

### 5. Click Red Create Team Button

CREATE TEAM

### **Congrats you have created your first team!**

\*If you get an error message while creating an account, try refreshing first..if that doesn't work, please contact zack@canadiancheer.com\*

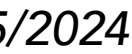

### **IMPORTING/ADDING ATHLETES TO YOUR TEAM**

- 1. There are **3 Options** to add athletes to a team.

  - Athlete' Button

### **OPTION A**

Fill in all required information and click the red "Create Athlete" button.

|                                                | Burlington                    |                |                                            | •                |                       | ZACK BETHE            | au = |
|------------------------------------------------|-------------------------------|----------------|--------------------------------------------|------------------|-----------------------|-----------------------|------|
| 10                                             | Zacks Gym > Durlington >      | A-Team         |                                            |                  |                       |                       |      |
| hlete                                          |                               |                |                                            |                  |                       |                       |      |
| □ Allo                                         | w minimum athlete information |                |                                            |                  |                       |                       |      |
|                                                |                               | Middle Nam     | ie                                         | Last Name *      |                       | Suffix (Jr, Sr, etc.) |      |
|                                                |                               |                |                                            |                  |                       |                       |      |
| Nick Nam                                       | ne                            |                |                                            |                  |                       |                       |      |
|                                                |                               |                |                                            |                  |                       |                       |      |
|                                                |                               |                |                                            |                  |                       |                       |      |
| Address *                                      | •0                            |                | Address 2                                  |                  | City*                 |                       |      |
| Address *                                      |                               |                | Address 2                                  |                  | City *                |                       |      |
| Address *<br>Country*<br>Canada                |                               | •              | Address 2<br>State or Province*<br>Ontario |                  | City* Postal Code     | š                     |      |
| Address *<br>Country *<br>Canada               |                               | •              | Address 2<br>State or Province*<br>Ontario | Gender           | City *<br>Postal Code | •                     |      |
| Address *<br>Country *<br>Canada               | •                             | •<br>Home Phon | Address 2<br>State or Province*<br>Ontario | Gender<br>Female | City* Postal Code     | •<br>Email •          |      |
| Address *<br>Country *<br>Canada<br>Cell Phone | ie *                          | •<br>Home Phon | Address 2<br>State or Province*<br>Ontario | Gender<br>Female | City*<br>Postal Code  | •<br>Email •          |      |

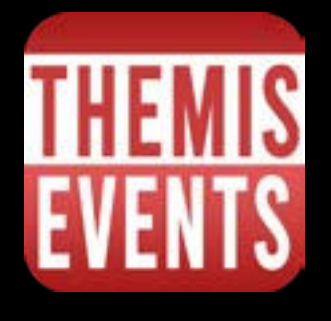

a. Click the plus (+) button next to 'Athletes' to manually create an athlete profile.

b. Choose a previously created athlete profile from the dropdown menu and click 'Add

c. Import athletes via <u>CSV</u> by clicking the 'Import Additional Athletes from CSV' button.

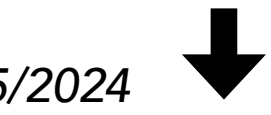

#### **OPTION B**

Athletes" button.

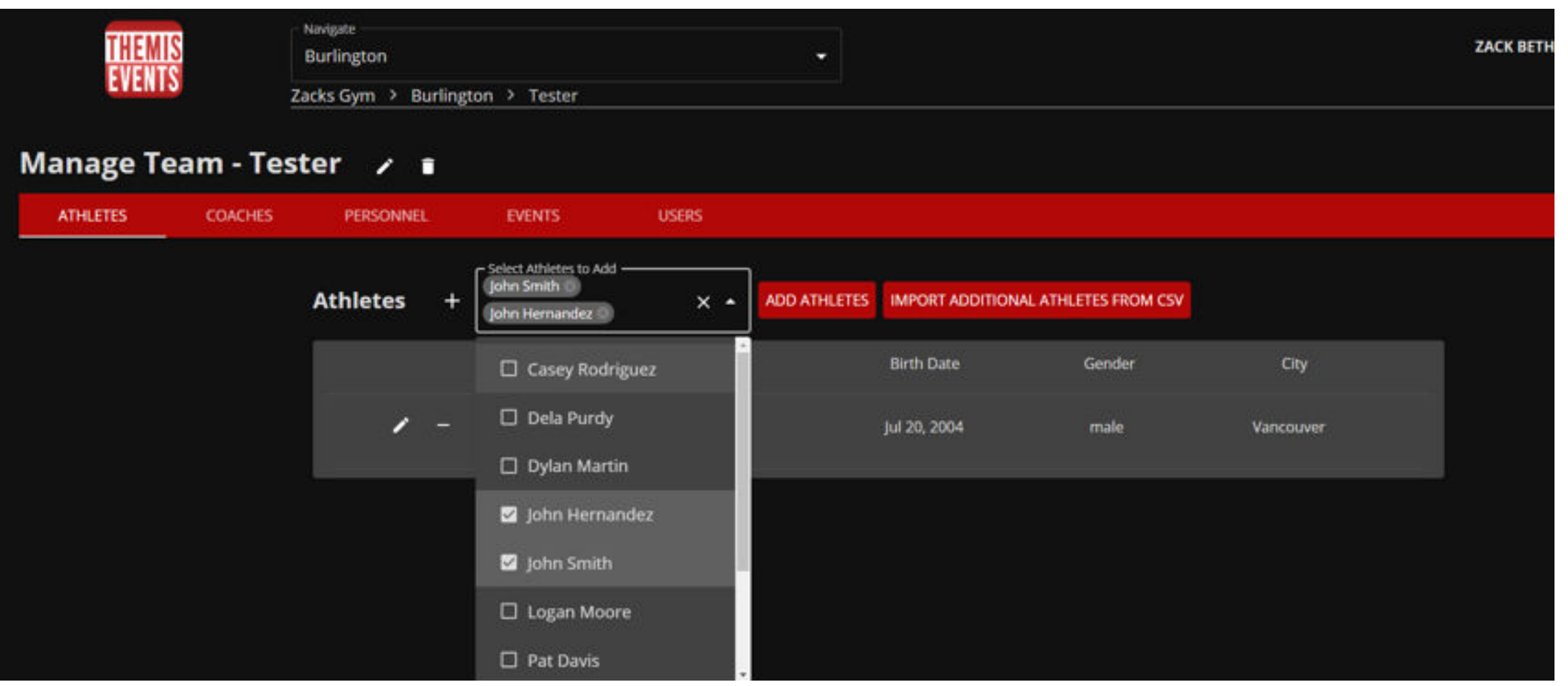

### **OPTION C**

#### \*Team Roster CSV Template-Make Copy\*

- 1. Click the red "Import Additional Athletes from CSV" button.
- 2. For easiest upload: Download the provided Excel/CSV Template by clicking the white cloud with an arrow in the bottom right of the screen.
- 3. Once downloaded: Copy your team's roster information into the template, ensuring to match your information to their appropriate column.
  - a. Ensure to remove any special characters from CSV data otherwise the import process will not work.

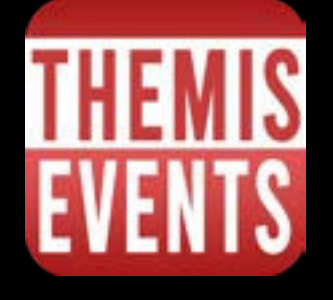

#### Choose one or multiple Athletes that are already added to your account and click the red "Add

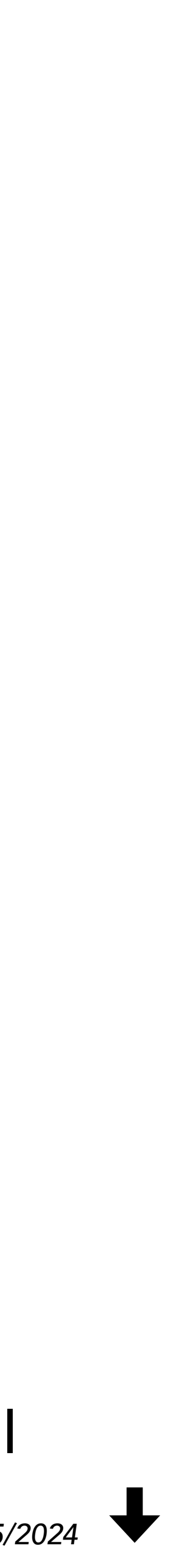

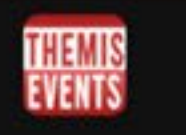

Burlington

Zacks Gym > Burlington > TESTER

#### Import Athletes on Zacks Gym - TESTER

| CSV File:<br>Passe select | * CIV file     |              |       |        | G            | Choose a CS<br>to your team<br>will try its be<br>the correct f<br>header, und<br>assign the a<br>you carefully<br>below the im | V file to im<br>n. If your CS<br>st to matcl<br>ields. If you<br>heck the bo<br>ppropriate<br>y review yo<br>sport butto | port athletes a<br>SV has a heade<br>h the columns<br>or CSV does no<br>or to the left to<br>fields. We reci<br>or athletes in t<br>on before subr | and add them<br>ar, the softwa<br>of your CSV t<br>at have a<br>ormanually<br>ommend that<br>the preview<br>nitting | Date Form               | ut<br>VYYYY •<br>CSV file ha<br>CSV file ha | is a heade<br>is minimal | #)<br>[]]                 |         |
|---------------------------|----------------|--------------|-------|--------|--------------|----------------------------------------------------------------------------------------------------|----------------------------------------------------------------------------------------------------|----------------------------------------------------------------------------------------------------|----------------------------------------------------------------------------------------------------|-------------------------|---------------------------------------------|--------------------------|---------------------------|---------|
|                           |                |              |       |        |              |                                                                                                    |                                                                                                    | Ĵ                                                                                                    | SELECT CSV R                                                                                                    | LE                      |                                             |                          |                           |         |
|                           |                |              |       |        |              |                                                                                                    |                                                                                                    | 1                                                                                                    | IPORT ATHLE                                                                                                    | TES                     |                                             |                          |                           |         |
| Impo                      | rt Review      |              |       |        |              |                                                                                                    |                                                                                                    |                                                                                                    |                                                                                                    |                         |                                             |                          |                           |         |
| First<br>Name             | Middle<br>Name | Last<br>Name | Email | Gender | Address<br>1 | Address<br>2                                                                                                    | City                                                                                                    | Country                                                                                                    | Postal<br>Code                                                                                                    | Cell<br>Phone<br>Number | State                                       | Birth<br>Date            | Guardian<br>First<br>Nama | Gu<br>N |

## data matches the system's)

| ease match your file's columns to the appropriate fields<br>First Name |   | Middle Name         |   | Last Name            |   |
|------------------------------------------------------------------------|---|---------------------|---|----------------------|---|
| First Name                                                             | - | Middle Name         | - | Last Name            | - |
| Email                                                                  |   | Gender              |   | Address 1            |   |
| Email                                                                  | Ľ | Gender              | • | Address 1            | - |
| Address 2                                                              |   | City                |   | Country              |   |
| Address 2                                                              | - | City                | • | Country              | - |
| Postal Code                                                            |   | Cell Phone Number   |   | State                |   |
| Postal Code                                                            |   | Phone Number        | • | State                |   |
| Birth Date                                                             |   | Guardian First Name |   | Guardian Middle Name |   |
| Birth Date                                                             |   | Guardian First Name | • | Guardian Middle Name |   |
| Guardian Last Name                                                     |   | Guardian Address 1  |   | Guardian Address 2   |   |
| Guardian Last Name                                                     | · | Guardian Address 1  | • | Guardian Address 2   | - |
| Guardian City                                                          |   | Guardian State      |   | Guardian Country     |   |

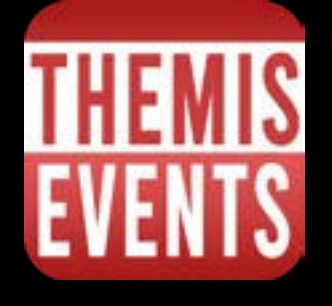

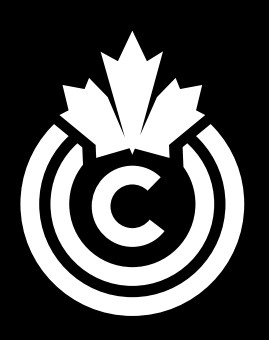

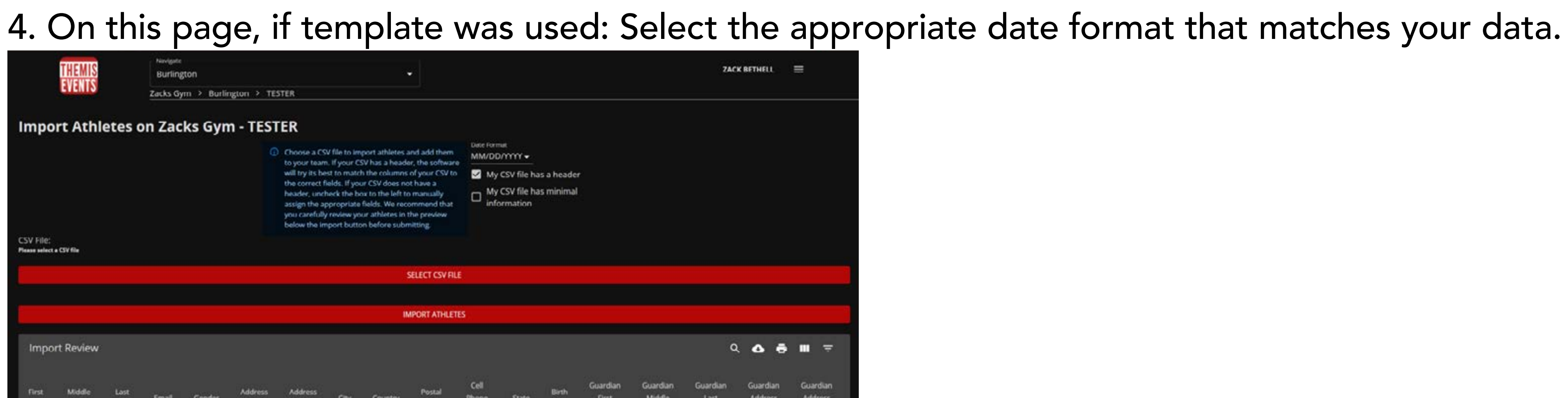

5. Click red 'Select CSV File"; select your completed and saved template to upload. 6. Review and ensure that each box title matches what is in the box (Ensuring the columns of your

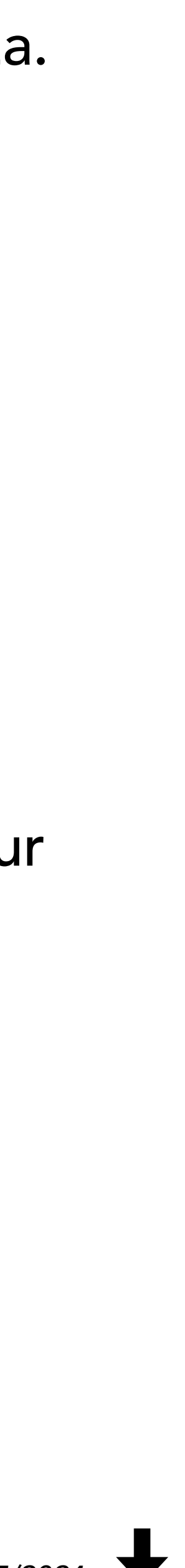

#### 7. At the bottom there will be a sample of the athletes you are attempting to import. If all looks correct, Click Red "Import Athletes" button.

| Birth Oute                                       |                 | Guardian First Na | me       |           |                |                         |       | Guardian       | Middle Name               |                            |                          |                          |                     |
|--------------------------------------------------|-----------------|-------------------|----------|-----------|----------------|-------------------------|-------|----------------|---------------------------|----------------------------|--------------------------|--------------------------|---------------------|
| Birth Date                                       | ٠               | Guardian Fi       | rst Name |           |                |                         | ÷     | Guard          | fian Middle N             | ame                        |                          |                          | •                   |
| Guardian Last Name                               |                 | Guardian Addres   | ú)       |           |                |                         |       | Guardian       | Address 2                 |                            |                          |                          |                     |
| Guardian Last Name                               | •               | Guardian Ad       | idress 1 |           |                |                         | •     | Guard          | fian Address              | 2                          |                          |                          | •                   |
| Guardian City                                    |                 | Guardian State    |          |           |                |                         |       | Guardian       | Country                   |                            |                          |                          |                     |
| Guardian City                                    | •               | Guardian St       | ate      |           |                |                         | •     | Guard          | fian Country              |                            |                          |                          | •                   |
| Guardian Postal Code                             |                 | Guardian Email    |          |           |                |                         |       | Guardian       | Cell Phone Num            | ber                        |                          |                          |                     |
| Guardian Postal Code                             | 2               | Guardian Er       | nail     |           |                |                         |       | Guard          | fian Cell Phor            | e Number                   |                          |                          | •                   |
|                                                  |                 |                   |          |           |                |                         |       |                |                           |                            |                          |                          |                     |
|                                                  |                 |                   |          | IMPORT AT | HLETES         |                         |       |                |                           |                            |                          |                          |                     |
| Import Review                                    |                 |                   |          |           |                |                         |       |                |                           |                            | ۹ 🛆                      | ē =                      | ÷                   |
| First Middle Last Email Gender<br>Name Name Name | Address<br>1    | Address<br>2      | City     | Country   | Postal<br>Code | Cell<br>Phone<br>Number | State | Birth<br>Date  | Guardian<br>First<br>Name | Guardian<br>Middle<br>Name | Guardiam<br>Last<br>Name | Guardian<br>Address<br>1 | Guard<br>Addri<br>2 |
| John Mister Smith zack@zack.com M                | 123 Mary<br>Way |                   | London   | CA        | 171513         |                         | ON    | 1999-<br>03-21 | john                      | Mark.                      | Smith                    | 123 Rabbit<br>Way        |                     |
|                                                  |                 |                   |          |           |                |                         |       |                |                           | Rows per pag               | e: 10 - 1-1              | oft C                    | , ⊕                 |

#### **Congratulations you have imported athletes to your team!**

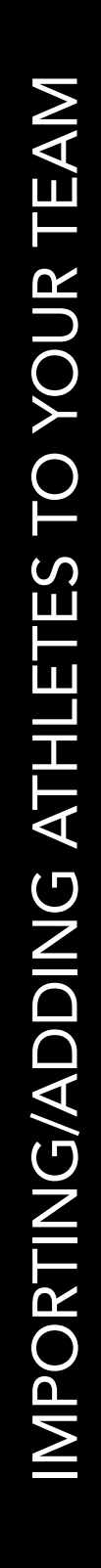

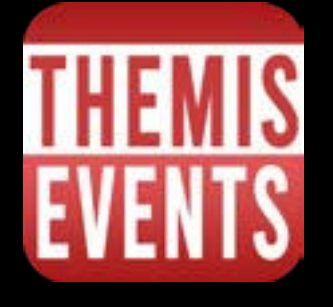

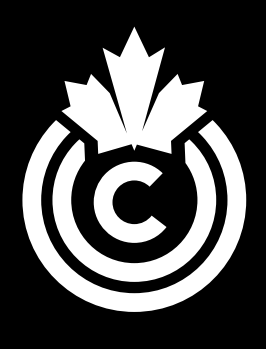

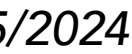

### **ADDING COACHES AND PERSONNEL TO YOUR ACCOUNT**

- (These are specific to location)
- respective boxes.

| e Coach                                                                                           | - Zack Bethell 🖌 🔳                                                                    |                                     |
|---------------------------------------------------------------------------------------------------|---------------------------------------------------------------------------------------|-------------------------------------|
| First Middl<br>Last M<br>Suffix<br>Nick f<br>Title:<br>Addre<br>Addre<br>City:<br>State:<br>Bosta | lame: Zack<br>e Name: Jan<br>Jame: Bethell<br>s<br>fame:<br>sss:<br>sss 2:<br>Ontario | Teams<br>A-Team<br>B-Team<br>Tester |
| Email<br>Phon<br>Home<br>Gend<br>Birth                                                            | ry: CA<br>zack@zack.com<br>2:<br>Phone:<br>er: Female<br>Date: 01/01/1999             |                                     |

3. Teams are required to have a coach to be allowed to register.

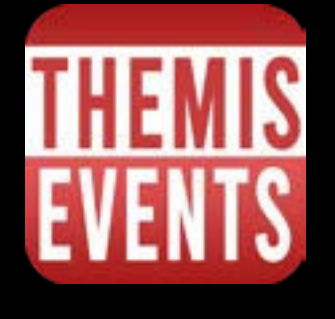

1. Coaches and Personnel are added through their specific tab on your main page of your account.

2. On the coaches profile you will add them to the specific teams they coach by clicking the

Note: Please add only one coach per team-this will be your cheer replay contact during events.

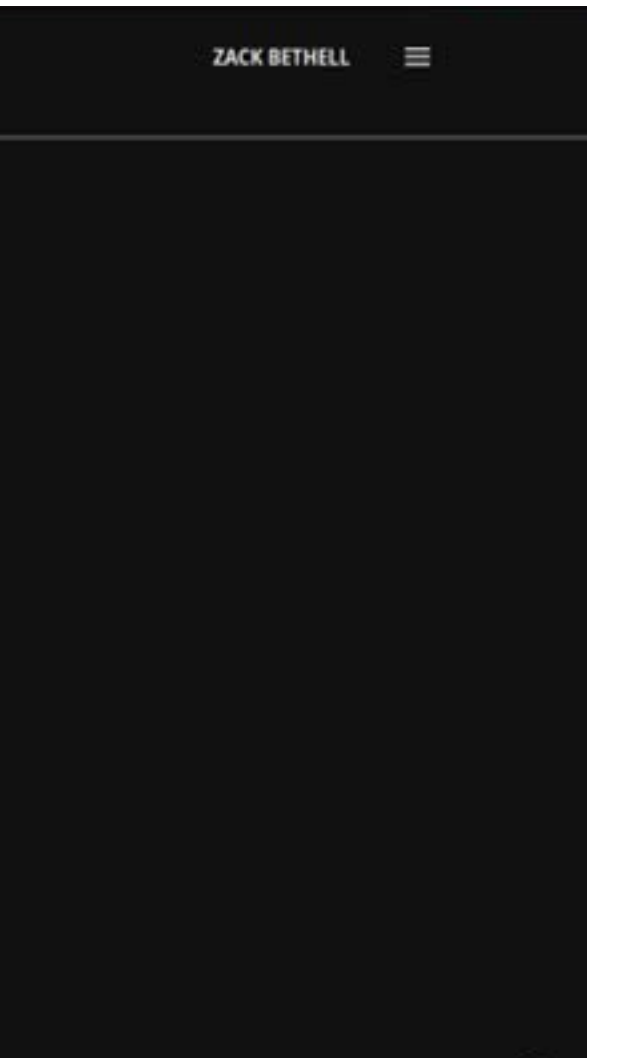

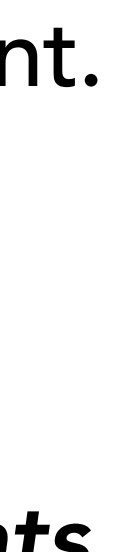

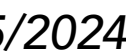

## **REGISTERING FOR EVENTS**

| EVENTS                            |                                                 | Zacks Gym > Burlington |            |            |              |                           |  |  |  |  |
|-----------------------------------|-------------------------------------------------|------------------------|------------|------------|--------------|---------------------------|--|--|--|--|
| lanage                            | Location - B                                    | urlington              | <b>/</b> • |            | VIEW MORE PR | ODUCERS                   |  |  |  |  |
| TEAMS                             | ATHLETES                                        | COACHES                | PERSONNEL  | EVENTS     | USERS        | EVENT BALANCE             |  |  |  |  |
| -4                                | Filter Events By                                | Scoring Authority      |            |            | -            | Filter Events By Producer |  |  |  |  |
| Jan 20, 2024 - B<br>Canadian Chee | Sattle at the Border 20.<br>or - Canadian Cheer | 24                     |            | Burlington |              |                           |  |  |  |  |
| Jan 21, 2024 - B<br>Canadian Chee | 3order Showdown 2024<br>er - Canadian Cheer     |                        |            | Burlington |              |                           |  |  |  |  |
| Jan 27, 2024 - B<br>Canadian Chee | Sig East Blast 2024<br>er - Canadian Cheer      |                        |            | Burlington |              |                           |  |  |  |  |
| Jan 28, 2024 - R<br>Canadian Chee | tig Fast Showdown 202<br>ar - Canadian Choor    | 4                      |            | Burlington |              |                           |  |  |  |  |
| Jen 28, 2024 - C<br>Canadian Chee | Cheerfest 2024<br>er - Canadian Cheer           |                        |            | Burlington |              |                           |  |  |  |  |
| Feb 09, 2024 - 0                  | Ontario Championship                            | s 2024                 |            | Budiastan  |              |                           |  |  |  |  |

### of the page.

| EVEN       | IS<br>Zac                                                                                                    | urlington<br>ks Gym > Burlin | gton                 |                         |                       | <u>.</u>        |                      |                      |                 |             |            |
|------------|----------------------------------------------------------------------------------------------------|------------------------------|----------------------|-------------------------|-----------------------|-----------------|----------------------|----------------------|-----------------|-------------|------------|
| lanage L   | ocation - B                                                                                                    | urlington                    | 1                    |                         | VIEW                  | MORE PRO        | DUCERS               |                      |                 |             |            |
| TEAMS      | ATHLETES                                                                                                    | COACHES                      | PERSONNI             | EL EVE                  | NTS                   | USERS           | EVENT BALA           | NCE                  |                 |             |            |
|            | Burlington<br>Zacks Gym > Burlington<br>OCATION - BURLINGTON<br>ATHLETES COACHES<br>Filter Events By Scoring Authority<br>Teams Aug<br>3 10 1<br>A-Team<br>B-Team |                              |                      |                         | •                     | Filter Events B | y Producer           |                      |                 |             |            |
| 0          | Teams                                                                                                    | 3 1                          | August<br>0 17 24 31 | September<br>7 14 21 28 | October<br>5 12 19 26 | No<br>2 9       | wember<br>16 23 30 7 | December<br>14 21 28 | Janua<br>4 11 1 | ry<br>18-25 | Fet<br>1 R |
| Burlington | A-Team                                                                                                    |                              |                      |                         |                       |                 |                      |                      |                 |             |            |
| Burlington | Tester                                                                                                    |                              |                      |                         |                       |                 |                      |                      |                 |             |            |
| Burlington | B-Team                                                                                                    |                              |                      |                         |                       |                 |                      |                      |                 |             |            |

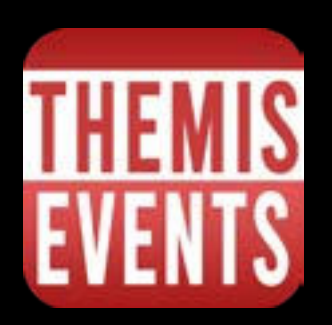

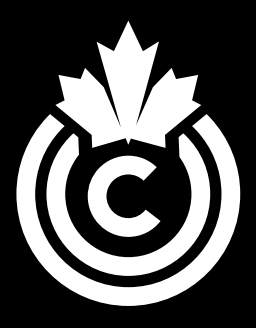

1. On the events tab you will see all the events you are able to register for in a list.

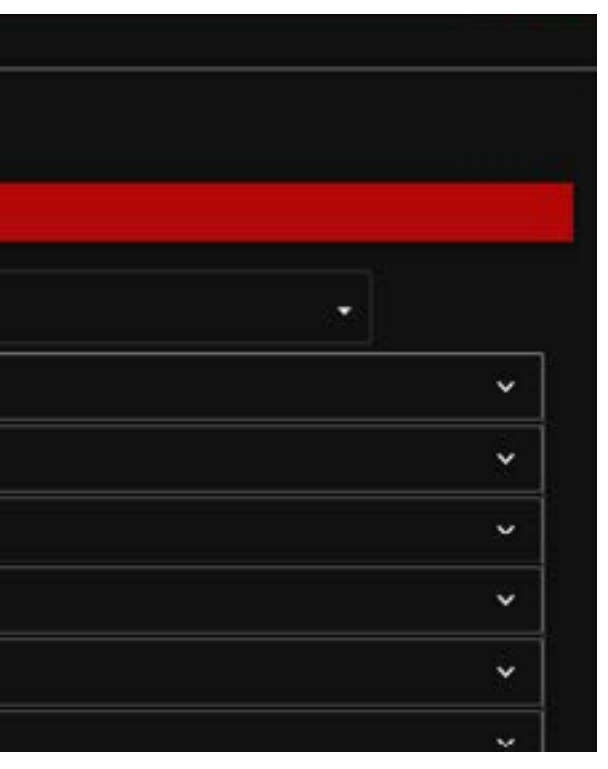

2. You can also view the events in a calendar format by clicking this symbol: 🖬 in the top left

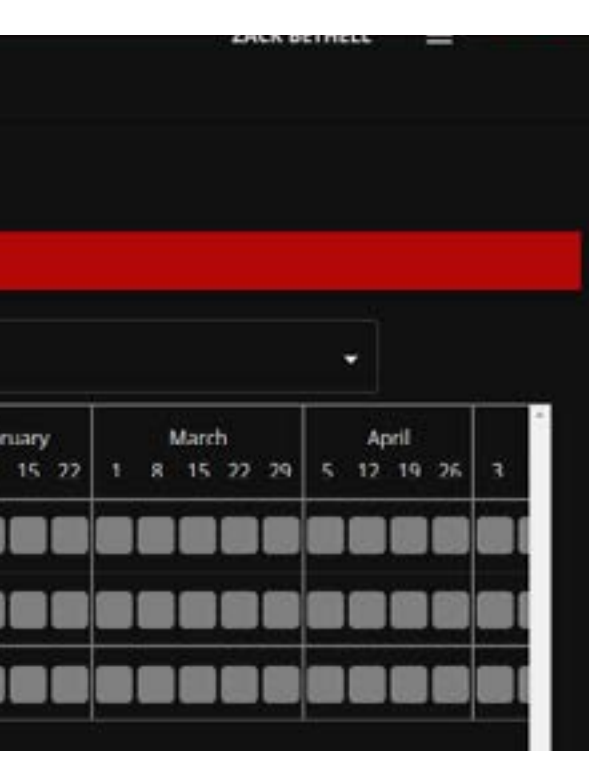

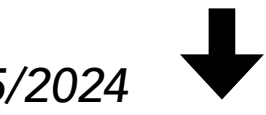

- Tester team is available to register.
- registration page:

| alloussi:     | Navigate                  |                                                            | •                                                                |                                                                       |               |
|---------------|---------------------------|------------------------------------------------------------|------------------------------------------------------------------|-----------------------------------------------------------------------|---------------|
| Event Registr | ation - Fall Classic (    | November 9, 20                                             | 24)                                                              |                                                                       |               |
| DETAILS       | ATHLETES COACHES          | PERSONNEL                                                  |                                                                  | All Star - U12 Level 2                                                | Discount Code |
| -             | O Teams must have a       | e (Click on error to fix.)<br>t least one coach assigned   |                                                                  |                                                                       |               |
| Event Details | Location                  | Venue Name:<br>Address:                                    | CAA Centre<br>7575 Kennedy Rd S<br>Brampton, Ontario L<br>Canada | £W 412                                                                |               |
|               | Dates 🗇                   | Time Zone:<br>                                             | America/Toronto<br>y November 9 2024, 8:0                        | 0 AM - 5:00 PM                                                        |               |
|               | Registration<br>Breakdown | <ul> <li>\$65.00 - Cros</li> <li>\$65.00 - Cros</li> </ul> | isover Athlete Rowan M<br>isover Athlete John Smit               | artin on Team for Event Fall Clas<br>h on Team for Event Fall Classic | sic           |

register.

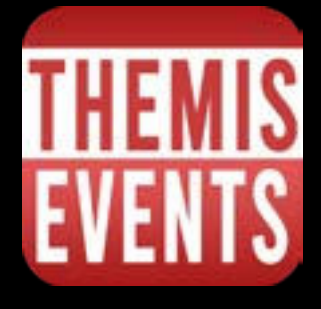

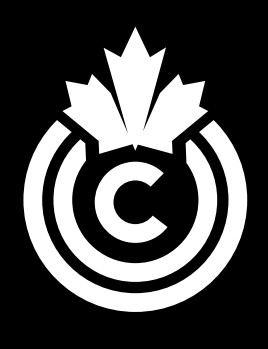

3. Either view will show you the events and if your teams are already registered or if they are available to register: In the case of the above A-Team and B-Team are already registered and

4. After selecting the team and event you would like to register you will be brought to a

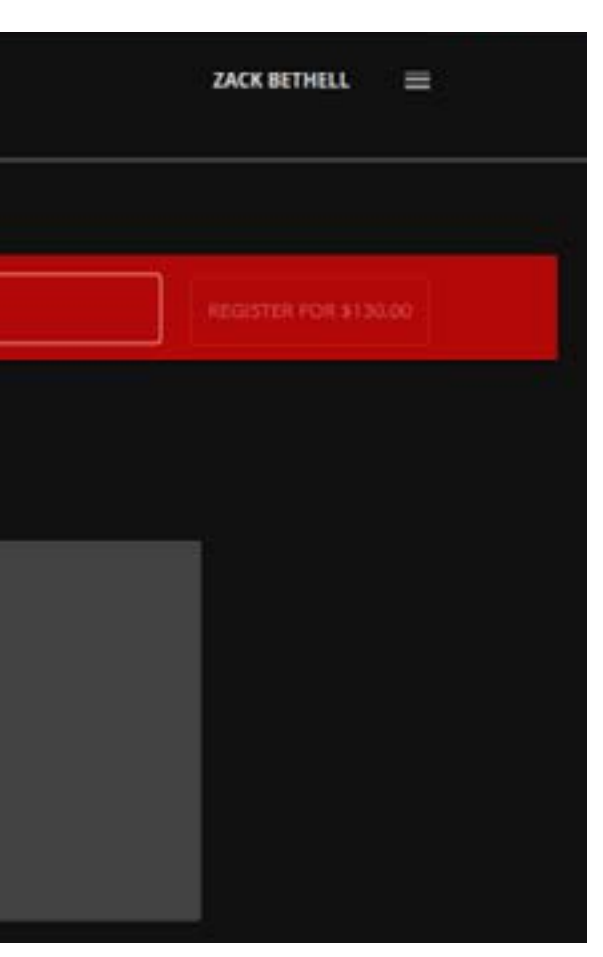

5. Any errors will be stated: in this case there must be at least one coach assigned to a team to

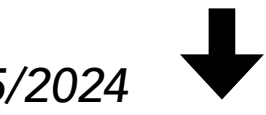

### select the Register button.

| and a state   | Navigate<br>Zacks Gym > Burlington   | n > Tester                                                                     | •                                                                         |                                                                                             |                 |
|---------------|--------------------------------------|--------------------------------------------------------------------------------|---------------------------------------------------------------------------|---------------------------------------------------------------------------------------------|-----------------|
| Event Regist  | ATHLETES COACHES                     | November 9, 202                                                                | 24)                                                                       | All Star - U12 Level 2                                                                      | + Discount Code |
| Event Details | Location                             | Venue Name:<br>Address:                                                        | CAA Centre<br>7575 Kennedy Rd S<br>Brampton, Ontario L<br>Campton Tarreto | .bw 41z                                                                                     |                 |
|               | Dates ⑦<br>Registration<br>Breakdown | <ul> <li>Saturday</li> <li>\$65.00 - Cross</li> <li>\$65.00 - Cross</li> </ul> | November 9 2024, 8:0<br>sover Athlete Rowan M.                            | 0 AM - 5:00 PM<br>artin on Team for Event Fall Classic<br>th on Team for Event Fall Classic | ssie:           |

7. Underneath the registration breakdown you will be able to view your invoice for the team that was just registered. Your Gym Total will be under the Event Balance Tab.

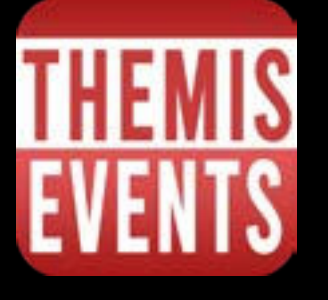

REGISTERING FOR EVENTS

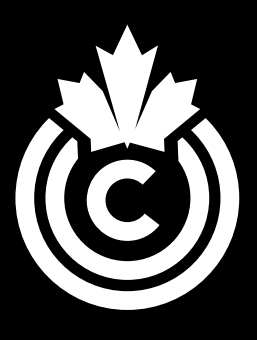

6. After resolving errors: ensure the division is correct, input any discount codes if applicable and

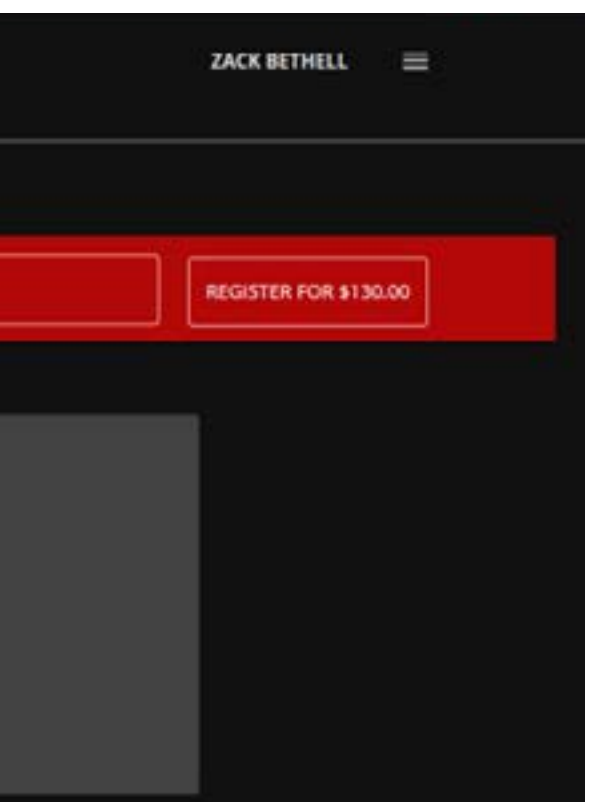

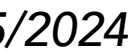

## **CHANGING DIVISION AFTER REGISTERING**

#### 1. Go to Events Tab

| TH                                                                | EMIS<br>Ents                                                |                                     |                   |                       |                    |                         |                           |                       |                                                                                                    |                        |                       |   |
|-------------------------------------------------------------------|-------------------------------------------------------------|-------------------------------------|-------------------|-----------------------|--------------------|-------------------------|---------------------------|-----------------------|----------------------------------------------------------------------------------------------------|------------------------|-----------------------|---|
| lanage Lo                                                         | cation - Cł                                                 | neerforce /                         | Allstars          | /•                    |                    | VEN 9                   | ONE PRODUCERS             |                       |                                                                                                    |                        |                       |   |
| TEAND                                                             | ATHLETIS                                                    | CONCHED                             | PERSONNEL         | EMINTS                | 49690              | EVENT BALANCE           |                           |                       |                                                                                                    |                        |                       |   |
|                                                                   | Filter Even                                                 | ts By Scoring Autho                 | vity              |                       |                    |                         | ~                         | Filter Events B       | y Producer                                                                                                    |                        |                       |   |
| Legend<br>No events are au<br>Train has region<br>region, but you | aliable<br>red in the part, or he<br>may view biccoric left | es missed an evens, de<br>lemation. | ene events are    | Tversty) are availabl | ÷.                 |                         |                           | Team is register      | nd for event(c) this we                                                                                                    | ik and you are rea     | dy no go.             | 3 |
|                                                                   | Teama                                                       | -4<br>20 27                         | May<br>4 11 12 25 | )                     | july<br>6 11 20 27 | August<br>1 10 17 24 31 | Saptaerdaar<br>7 14 21 28 | October<br>5 12 19 26 | November<br>2 9 16 21 30                                                                                                    | December<br>7 14 31 28 | january<br>4 11 18 25 | i |
| Cheerforce Allstor                                                | • Galden Girla                                              |                                     |                   |                       |                    |                         |                           |                       |                                                                                                    |                        |                       |   |
| Cheerforce Allatar                                                | s feanle                                                    |                                     |                   |                       |                    |                         |                           |                       |                                                                                                    |                        |                       |   |
| Chaarforca Allatar                                                | • Diamar                                                    |                                     |                   |                       |                    |                         |                           |                       |                                                                                                    |                        |                       |   |
| Chearfarse Allatar                                                | a Lady Lava                                                 |                                     |                   |                       |                    |                         |                           |                       |                                                                                                    |                        |                       |   |
| Chearfarez Allatar                                                | • Synergy                                                   |                                     |                   |                       |                    |                         |                           |                       |                                                                                                    |                        |                       |   |
| Cheerforte Allatar                                                | a Twinkle                                                   |                                     |                   |                       |                    |                         |                           |                       |                                                                                                    |                        |                       |   |
| Cheerlarce Allatar                                                | Divine                                                      |                                     |                   |                       |                    |                         |                           |                       |                                                                                                    |                        |                       | 8 |
| Cheerforce Allutar                                                | • Fearless                                                  |                                     |                   |                       |                    |                         |                           |                       |                                                                                                    |                        |                       | F |
| Cheerforce Allutar                                                | a Mala                                                      |                                     |                   |                       |                    |                         |                           |                       | and the second second se |                        |                       |   |

- to modify your division
- 3. Click the "Change Division" button next to the Register/Unregister button.
- 4. Select division from drop down menu

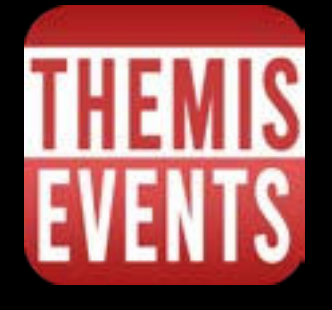

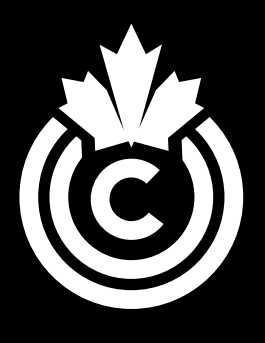

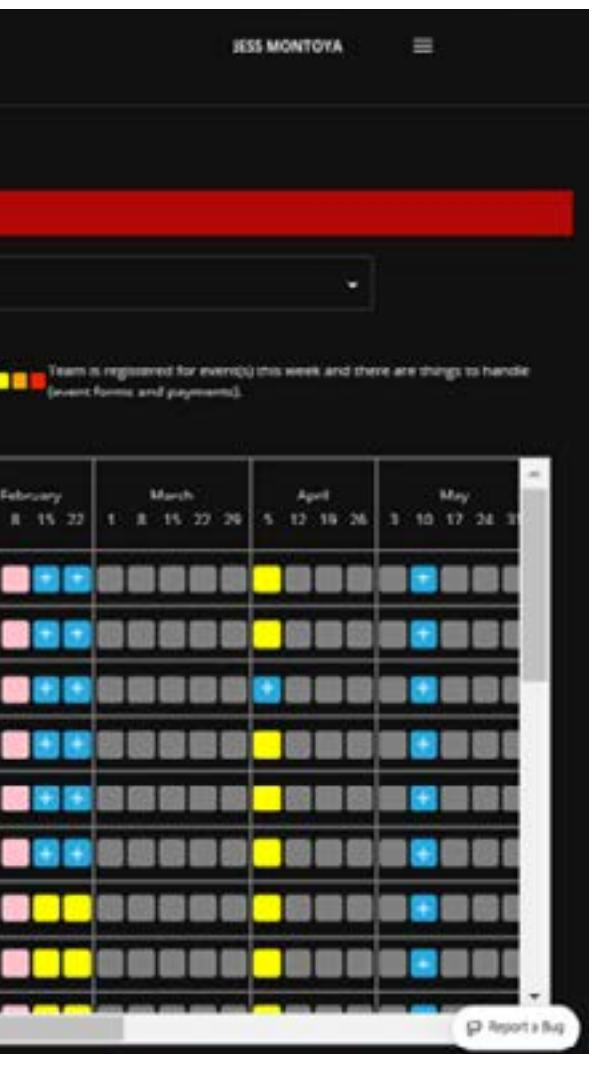

2. Open the registration of the team you wish to modify. (Click the yellow box then Red Writing) If the box is pink please contact zack@canadiancheer.com to open the registration for you

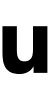

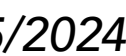

## SHOWDOWN DISCOUNT CODE

If you are attending both days of Big East Blast/ShowDown or Battle at the Border/Showdown, you will be required to input a discount code when registering for Showdown to modify your pricing. You input on a per team basis, so please only apply to teams attending BOTH event days (we will be cross referencing)

### **CODE: SHWDWN25**

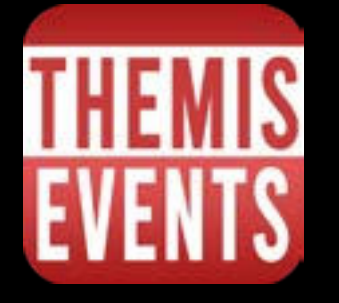

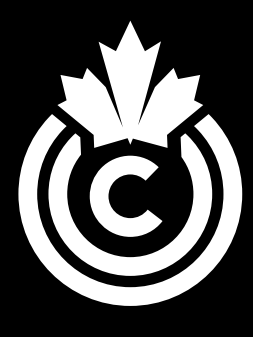

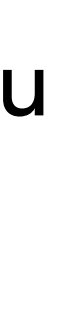

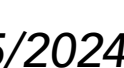

## **ADDING OR REMOVING ATHLETES ON A ROSTER OF A TEAM THAT IS ALREADY REGISTERED**

#### 1. Go to Events Tab

| E                                                                  | TEMIS                                                          | target<br>Cheerfor<br>Cheerfor | orce Alistans      | heerfo | rce Allstars        |                     | •                       |                         |                       |                          |                        |                       |    |
|--------------------------------------------------------------------|----------------------------------------------------------------|--------------------------------|--------------------|--------|---------------------|---------------------|-------------------------|-------------------------|-----------------------|--------------------------|------------------------|-----------------------|----|
| Manage Lo                                                          | cation - Cl                                                    | neerforce                      | Allstars           | ,      | •                   |                     | VEWA                    | IORE PRODUCERS          | l.                    |                          |                        |                       |    |
| TEAMS                                                              | ATHLETES                                                       | CONCHES                        | PERSONNEL          | _      | EVENTS              | USERS               | EVENT BALANCE           |                         |                       |                          |                        |                       |    |
|                                                                    | Filter Events By Scoring Authority                             |                                |                    |        |                     |                     |                         | •                       | Filter Events         | By Producer              |                        |                       |    |
| Legend<br>E No events are a<br>Team has region<br>expired, but you | vailable<br>wood in the pase, or hi<br>a may view historic inf | e missed an event              | these events are   | •      | vers(i) are availab | le .                |                         |                         | 📕 Team is registe     | and for every()) this we | ek and you are rea     | dy to go.             | i. |
|                                                                    | Теата                                                          | -4<br>30 2                     | May<br>7 4 11 19 2 | , ,    | рна<br>11522 28     | juty<br>6. 13 20 27 | August<br>3 10 17 24 21 | September<br>7 14 31 38 | 0ccaber<br>5 12 19 26 | November<br>2 6 16 23 30 | December<br>7 14 21 28 | January<br>4 11 18 25 |    |
| Cheerforce Alleter                                                 | ra Galden Girla                                                |                                |                    |        |                     |                     |                         |                         |                       |                          |                        |                       |    |

## modify your roster

| 4             | Ş.          | Navigate<br>Cheerforce | Allstars > Cheerforce Allstars > Go | Solden Girls                                                                                                    |
|---------------|-------------|------------------------|-------------------------------------|----------------------------------------------------------------------------------------------------|
| Event Regist  | tration - C | heer for t             | he Cure (December 7                 | 7, 2024)                                                                                                    |
| DETAILS       | ADULTIS     | CONCHES                | PERSONNEL                           | Verlds - MGF Open Level G - Discourt Code                                                                                                    |
| Event Details |             |                        |                                     |                                                                                                    |
|               |             |                        | Location                            | Venue Name: Tribute Communities Centre:<br>Address: 99 Adhel St E<br>Oshavis, Ontario 1.111 (j0<br>Canada<br>Time Zane: America/Toronto                                                                                          |
|               |             |                        | Location<br>Dates ©                 | - Sanarday December 7 2014, 8:00 AM - 9:00 PM<br>- Sunday December 8 2004, 9:00 AM : 9:00 PM                                                                                                    |
|               |             |                        | Registration<br>Breakdown           | <ul> <li>\$175.01. Amount due for Athlete Alexis Verthiand) on Team Solden Side for Fund Cheer for the Fune</li> <li>\$123.00 - Annuars due for Athlete Arms Capenshare on Team Guiden Only in Even Ones for the Cure</li> </ul> |
|               |             |                        |                                     | <ul> <li>\$125.00 - Amount due for Athlete Carling Loay on Team Golden Girls for Event Cheer for the Cure</li> <li>\$125.00 - Amount due for Athlete Chice Vurits on Team Golden Girls for Event Cheer for the Cure</li> </ul>   |

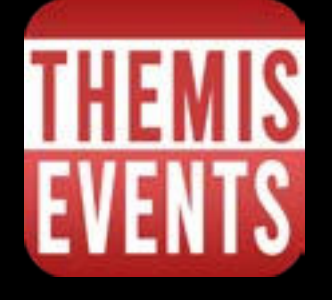

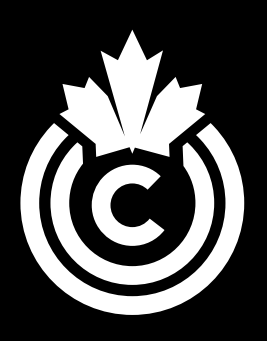

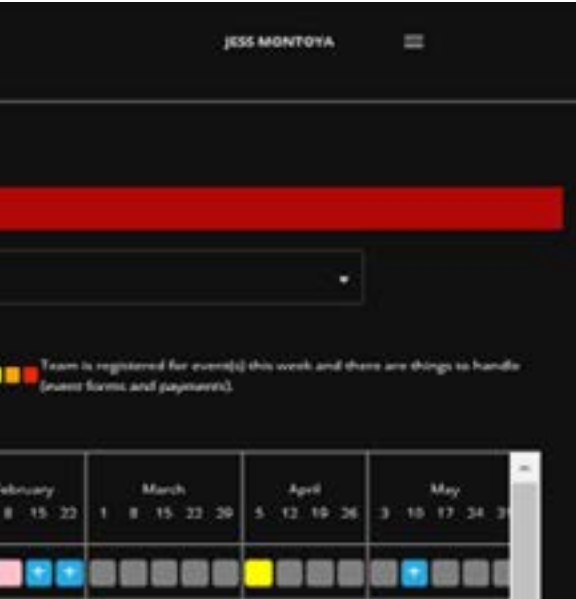

2. Open the registration of the team you wish to modify. (Click the yellow box then Red Writing) If the box is pink please contact <u>zack@canadiancheer.com</u> to open the registration for you to

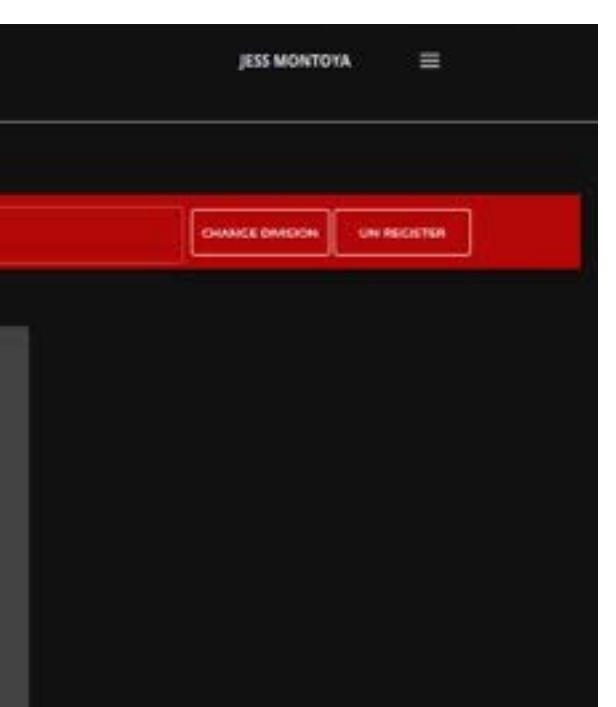

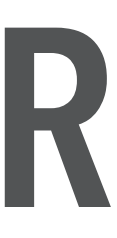

| 4          | 4            |             | Alstars > Cheerforce Alstars | +<br>> Golden Girls |                             |               |
|------------|--------------|-------------|------------------------------|---------------------|-----------------------------|---------------|
| Event Regi | stration - C | heer for ti | he Cure (Decemb              | er 7, 2024)         |                             |               |
| DETALS     | ATHLETES     | COACHES     | PEISONNEL                    |                     | Worlds - MGP Open Level G - | Discourt Code |
|            |              |             | Add Athlete                  | *                   |                             |               |
|            |              |             | Remove from<br>Evers Team    | Name                | Gender                      | Brth Data     |
|            |              |             |                              | Alexis vecchiarelii | ternalty                    | Aug 21, 1995  |
|            |              |             | -                            | Anna Caperchione    | tende                       | Mey 15, 2003  |
|            |              |             |                              | Carling Gray        | . <del></del> .             | 21, 2003 سلا  |
|            |              |             |                              | Chice Vurto         | tenak                       | 08 ZZ, 2005   |

dropdown. Doing this will automatically update your event balance.

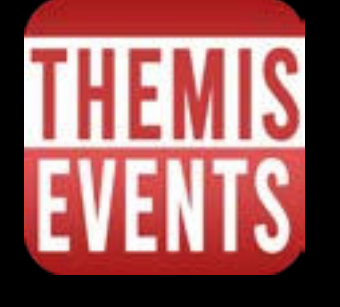

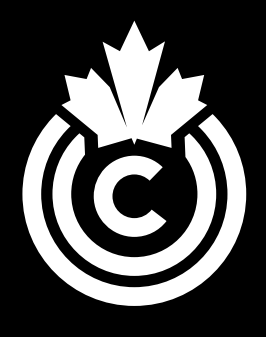

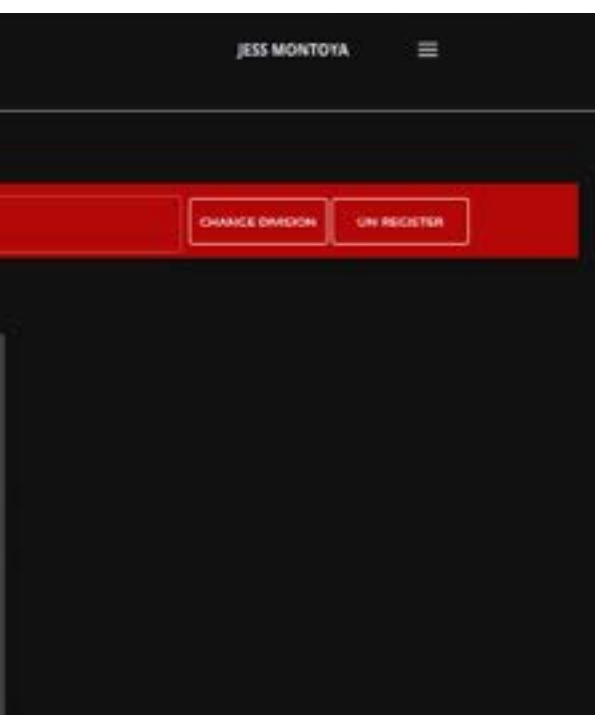

4. Here you can remove athletes (click the "-" symbol next to their name) and add athletes via

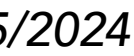

## **OTHER IMPORTANT INFORMATION ABOUT YOUR ACCOUNT**

#### **Event Balance Tab**

We are not currently using Themis for payment, you will receive an invoice by email with a breakdown of your fees and information on how to submit your payment. If you have any questions, please contact info@canadiancheer.com

### **Users Tab**

The users tab allows you to add users to your account and set their permission appropriately.

- Ex. You can add a gym admin and allow all permissions
- keep them updated throughout the season.

| THEM      | 21        | Novigate<br>Burlington<br>Zacks Gym > Burlin | gton        |               | •        |        |                     |        |                |        |
|-----------|-----------|----------------------------------------------|-------------|---------------|----------|--------|---------------------|--------|----------------|--------|
| /lanage L | ocation · | Burlington                                   | × •         |               |          |        |                     |        |                |        |
| TEAMS     | ATHLETES  | COACHES                                      | PERSONNEL   | EVENTS        | USERS    |        | EVENT BALANCE       |        |                |        |
| Users +   |           |                                              |             |               |          |        |                     |        |                |        |
|           |           | User @                                       |             | Privileg      | es Ø     |        |                     |        |                |        |
|           |           | Zack Bethell                                 | O cheer.com | All Peri<br>O | missions | Ø      | Na Permissians<br>1 | D      | Location<br>⑦  | Ø<br>, |
|           |           |                                              |             | Teams<br>ල    |          | Ø<br>> | Athletes<br>Ø       | Ø<br>> | coaches<br>ල   | Ø<br>, |
|           |           |                                              |             | Person<br>Ø   | inel     | ₽<br>, | Finances<br>Ø       | ,<br>2 | Location Users | ×<br>2 |
|           |           |                                              |             | Team L        | Jsers    | Ø      |                     |        |                |        |
|           |           |                                              |             |               |          | >      |                     |        |                |        |

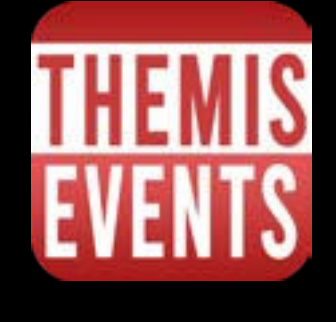

- Ex. You can add coaches at your gym and give them permissions to only modify team rosters to

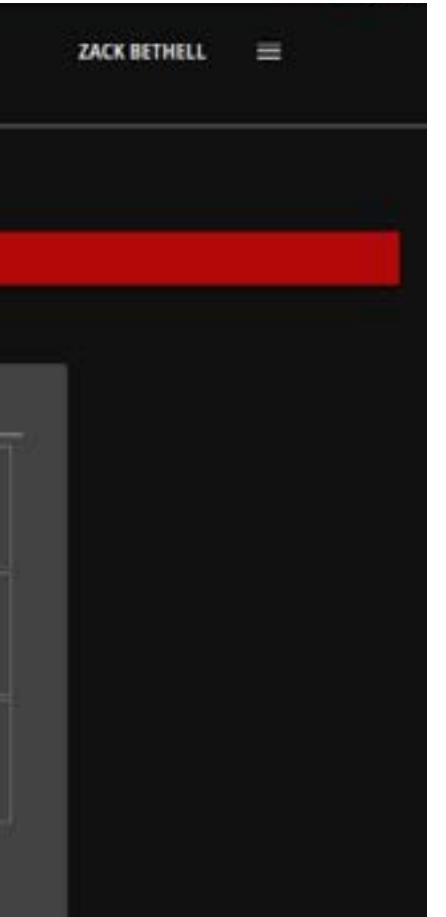

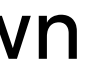

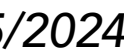